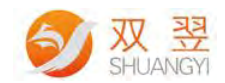

# 设置软件开机自启动说明

Made By Shuangyi

Application Engineering Center

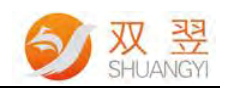

#### 修订记录:

| Rev | Data     | Author | Description |
|-----|----------|--------|-------------|
| 1.0 | 20190614 | Hongyi | 设置软件开机自启动说明 |
|     |          |        |             |
|     |          |        |             |

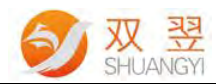

### Step 1 启动计划任务

1) 打开控制面板→系统和安全→计划任务

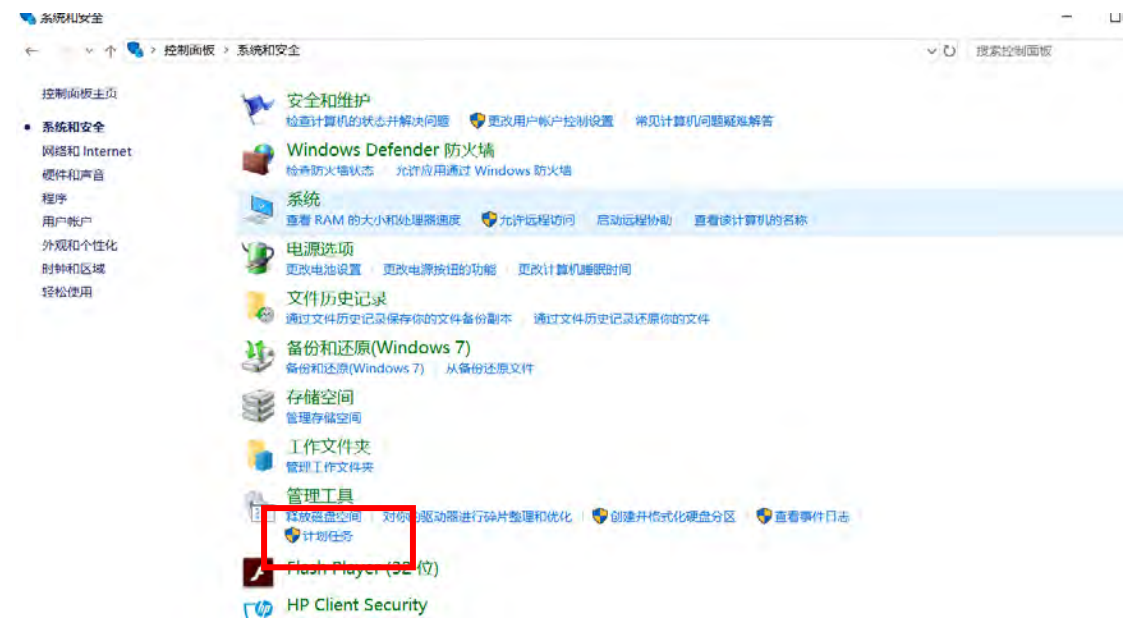

#### Step 2 创建基本任务

| 任务计划程序 (本地)      | (任务计划程序搜要(上次局新时间: 2019-06-14 10.55:40) 操作                                                                                                    |  |
|------------------|----------------------------------------------------------------------------------------------------|--|
| <b>1</b> 任务计划程序库 | 任务计划程序概述 <ul> <li>任务计划程序概述</li> <li>可以使用任务计划程序来创建和管理计算机将在所指定的时间自动执行的常见任务。若要开始,请单击"操作"菜单中的命令。</li> <li>任务计划程序(本地)</li> <li>连接到另一台计算机</li> <li>创建基本任务</li> <li>创建任务</li> <li>导入任务</li> </ul> |  |
|                  |                                                                                                    |  |
|                  | 任务名    运行结果                                                                                                    |  |

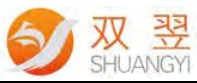

| 创建基本任务向导      |                |                            |                        |           | >    |
|---------------|----------------|----------------------------|------------------------|-----------|------|
| 创建基本任务<br>缺发器 | 利用该向导快道器,请使用"措 | 地为常见任务创建计划<br>作" 窗格中的 "创建行 | J。有关更多高级选项或设<br>【务"命令。 | 2置,例如多任务操 | 作或触发 |
| 操作            | 名称(A): VIS     | ON                         |                        |           |      |
| τ <b>ο</b> αί | /面述(0):        |                            |                        |           |      |
|               |                |                            | _                      | Tuar      |      |

## Step 3 设置触发器

#### 1)选择计算机启动时

| 创建基本任务向导                                                          |                                                                                                    |         |            | ×  |
|-------------------------------------------------------------------|----------------------------------------------------------------------------------------------------|---------|------------|----|
| · 任务触发器                                                           |                                                                                                    |         |            |    |
| <ul> <li>⑦建基本任务</li> <li>◆ 授友諾</li> <li>操作</li> <li>完成</li> </ul> | <ul> <li>希望该任务何时开始?</li> <li>每天(D)</li> <li>每周(W)</li> <li>每月(M)</li> <li>一次(O)</li> <li>计算机启动时(H)</li> <li>当前用户登录时(L)</li> <li>当特定事(牛被记录时(E)</li> </ul> |         |            |    |
|                                                                   |                                                                                                    | <上一步(B) | 下一步(N) > 即 | 6消 |

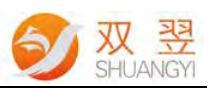

| 创建基本任务向导                                                |                                                                               |             | ×          |
|---------------------------------------------------------|-------------------------------------------------------------------------------|-------------|------------|
| 创建基本任务<br>触发器<br>爆作                                     | 希望该任务执行什么操作?                                                                  |             |            |
| 完成                                                      | <ul> <li>         自动程序(T)</li></ul>                                           |             |            |
| ) 浏览程序地址                                                |                                                                               | < 上一步(B) 下一 | 步(N) > 取消  |
| 创建基本任务向导                                                |                                                                               |             | ×          |
| 创建基本任务向导<br>信动程序<br>创建基本任务                              |                                                                               |             | ×          |
| 创建基本任务向导<br>它 启动程序<br>创建基本任务<br>態发器                     | 程序或脚本(P):                                                                     |             | ×          |
| 创建基本任务向导<br>一 启动程序<br>创建基本任务<br>触发器<br>操作               | 程序或脚本(P):<br>F:\VisionBeaver_20190422\visionbe                                | aver.exe    | ×<br>浏览(R) |
| 创建基本任务向导<br>定 启动程序<br>創建基本任务<br>触发器<br>操作<br>启动程序<br>完成 | 程序或脚本(P):<br>F:\VisionBeaver_20190422\visionbe<br>添加参数(可选)(A):<br>起始于(可选)(T): | aver.exe    | ×<br>浏览(R) |

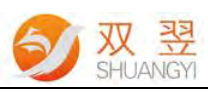

| 创建基本任务向导 |                               |                                                                                                   |                        |            | 1 |
|----------|-------------------------------|---------------------------------------------------------------------------------------------------|------------------------|------------|---|
| 创建基本任务   | 名称:                           | VISION                                                                                            |                        |            |   |
| 操作 启动程序  | 描述:                           |                                                                                                   |                        |            |   |
| 完成       |                               |                                                                                                   |                        |            |   |
|          |                               |                                                                                                   |                        |            |   |
|          |                               |                                                                                                   |                        |            |   |
|          |                               |                                                                                                   |                        |            |   |
|          |                               |                                                                                                   |                        |            |   |
|          | 触发器:                          | 启动时;在系统启动时                                                                                        |                        |            |   |
|          | 触发器:                          | 启动时;在系统启动时<br>启动程序;F:\VisionBeaver_20190422\visi                                                  | onbeaver.              | exe        |   |
|          | 触发器:<br>操作:<br>☑ 当单:<br>当单:击, | 启动时;在系统启动时<br>启动程序;F:\VisionBeaver_20190422\visi<br>击"完成"时,打开此任务属性的对话框。<br>"完成"时,新任务将会被创建并添加到 Wir | onbeaver.a<br>ndows 计최 | exe<br>创中。 |   |

### Step 4 设置延时启动

1)点击完成后会弹出 "属性设置窗体"。设置延时启动,点击任务计划序库,双击刚才建 立的任务名 "VISION",弹出属性设置界面。

| 勞计划程序(本地) | 名称 状态 触发器                                                            | 下次运行时间              | 上次运行时间              | 上次运行结果            | - 操作                    |   |
|-----------|----------------------------------------------------------------------|---------------------|---------------------|-------------------|-------------------------|---|
| 任务计划程序库   | ④ HPJumpStar 號用 当任何用户登录时                                             |                     | 1999-11-30 0:00:00  | 任务尚未运行。(0x41303)  | 任务计划程序库                 | - |
|           | ◎ Intel PTT EK 准备就绪 自定义事件帮选器                                         |                     | 1999-11-30 0:00:00  | 任务尚未运行。(0x41303)  | 1 创建基本任务                |   |
|           | ④ NvProfileUp 准备就绪 在每天的 12:25                                        | 2019-06-14 12:25:36 | 2019-06-14 8:33:54  | 操作成功完成。(0x0)      | • 创建任务                  |   |
|           | ① NvProfileUp 准备概绪 当任何用户登录时                                          |                     | 2019-06-14 10:52:46 | 操作成功完成。(0x0)      | 导入任务。                   |   |
|           | ④ NvTmMon准备航绪 当任何用户登录时·触发后,无限据地每隔1小时重复一次。                            |                     | 2019-06-14 10:52:46 | 操作成功完成。(0x0)      | 11 周示所有正在运行的任务          |   |
|           | ④ NvTmRep_( 准备就绪 在每天的 12:25                                          | 2019-06-14 12:25:36 | 2019-06-14 8:33:54  | 操作成功完成。(0x0)      |                         |   |
|           | ③ NvTmRepO 准备领绪 当任何用户登录时                                             |                     | 2019-06-14 10:52:46 | 操作成功完成。(0x0)      | AMERICAN 1129500 30163# |   |
|           | ④ User_Feed                                                          | 2019-06-14 22:49:14 | 1999-11-30 0:00:00  | 任务尚未运行。(0x41303)  | 高 新文件夹                  |   |
|           | ● VISION 准备统绪 在系统启动时                                                 |                     | 1999-11-30 0:00:00  | 任务尚未运行。(0x41303)  | 查看                      |   |
|           | ③ WpsExternal 准备领路 在 2019-06-10 的 9:41 时 - 触发后,无限照地每隔 02:00:00 重复一次。 | 2019-06-14 11:41:45 | 2019-06-14 8:33:54  | 操作员或系统管理员拒绝了请求    | t. (0x80周新              |   |
|           | 4                                                                    |                     |                     | ALC: NO. ALC: NO. |                         |   |
|           | 常规 融发器 操作 条件 设置 历史记录(已续用)                                            |                     |                     |                   | 所透頭                     |   |
|           | 名称: VISION                                                           |                     |                     |                   |                         |   |
|           |                                                                      |                     |                     |                   | <ul> <li>结束</li> </ul>  |   |
|           |                                                                      |                     |                     |                   | ● 禁用                    |   |
|           | 创建者: DESKTOP-1B23HLU\SY-Tec                                          |                     |                     |                   | 导出                      |   |
|           | 編述                                                                   |                     |                     |                   | as met                  |   |
|           |                                                                      |                     |                     |                   | - 1010.<br>             |   |
|           |                                                                      |                     |                     |                   |                         |   |
|           |                                                                      |                     |                     |                   | 12 報助                   |   |
|           |                                                                      |                     |                     |                   |                         |   |
|           | 安全进项                                                                 |                     |                     |                   |                         |   |
|           | 运行任务时, 遗使用下利用户帐户:                                                    |                     |                     |                   |                         |   |
|           | SY-Tec                                                               |                     |                     |                   |                         |   |
|           | 口在用户要型时运行                                                            |                     |                     |                   |                         |   |
|           | て無用の日本海島和美法に                                                         |                     |                     |                   |                         |   |
|           | 小居用严重的基本的重运行                                                         |                     |                     |                   |                         |   |
|           | 不得儲面例。這任勞將只有访问本地意識的权限                                                |                     |                     |                   |                         |   |
|           | 使用最高权限运行                                                             |                     |                     |                   |                         |   |
|           |                                                                      |                     |                     |                   |                         |   |

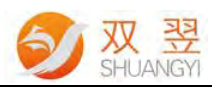

2) 属性设置。触发器→双击列表中的选项

| AUTO IN AT AN |               |     |
|---------------|---------------|-----|
| 创建仕务时,        | 可以指定融友该住务的条件。 |     |
| 触发哭           | 详细信息          | 状态  |
| 启动时           | 在系统启动时        | 已启用 |
|               |               |     |
|               |               |     |
|               |               |     |
|               |               |     |
|               |               |     |
|               |               |     |
|               |               |     |
|               |               |     |
|               |               |     |
|               |               |     |
|               |               |     |

3) 设置。延迟任务时间 1 分钟

| 编辑触发器                    |                         |     |          |        |             | ×  |
|--------------------------|-------------------------|-----|----------|--------|-------------|----|
| 开始任务(G):<br>设置<br>不需要其他说 | 启动时                     |     |          |        | ~           |    |
| 高级设置<br>2 延迟任务           | 时间(K): 1分钟              | 1   | ×        |        |             |    |
|                          | 1月隔(P): 1小的<br>重复持续时间结3 | 前時傳 | 止所有运行    | 的任务(1) | 持续时间(F): 1大 |    |
| □ 任务的运                   | 行时间超过此值                 | 则停止 | 执行(L):   | 3天     |             |    |
| □ 激活(A):                 | 2019-06-14              | (in | 11:16:46 | 1      | 原时区同步(2)    |    |
| □ 到期日期                   | (X): 2020-06-14         | R   | 11:16:46 | 1      |             |    |
| ☑ 已启用(B                  | )                       |     |          |        |             |    |
|                          |                         |     |          |        | 确定          | 取消 |
| -                        |                         |     |          |        |             |    |

4) 点击"确定"完成设置,电脑重启测试是否设置成功。